# Mise à jour du firmware CoaguChek INRange

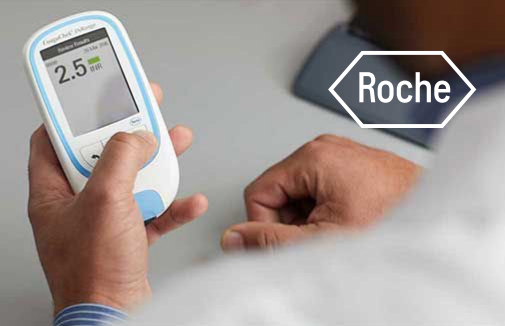

## Gardez votre CoaguChek INRange à jour

#### Comment mettre à jour votre instrument

Les étapes suivantes décrivent le processus de mise à jour du système CoaguChek<sup>®</sup> INRange avec un câble USB.

#### **Conditions préalables**

- Instrument de mesure CoaguChek<sup>®</sup> INRange
- Câble USB de type A en micro-USB (fourni)
- Piles AAA chargées (alcalines)
- Ordinateur Windows ou Mac
- Données firmware sur cette page livrées

## Informations sur la validation et firmware

Veuillez lire la notice de validation avant de télécharger les données de mise à jour du firmware.

#### Important

Veuillez consulter la clause de non-responsabilité avant de télécharger le fichier de mise à jour du firmware:

Le firmware a été validé par Roche Diagnostics dans tous les pays acceptant le marquage CE. Roche Diagnostics s'engage à obtenir l'autorisation réglementaire dans tous les pays où l'appareil de mesure CoaguChek® INRange est proposé.

Veuillez vérifier auprès de la filiale locale de Roche Diagnostics si la version du logiciel a bien été validée par votre autorité de surveillance locale avant de télécharger le logiciel.

### 1. Préparez l'instrument pour la mise à jour du firmware

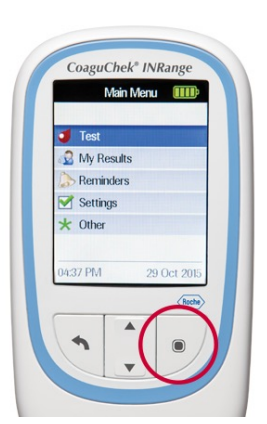

#### 1.1

- Insérez les piles.
- Allumez le CoaguChek<sup>®</sup> INRange en appuyant sur la touche marche/arrêt.

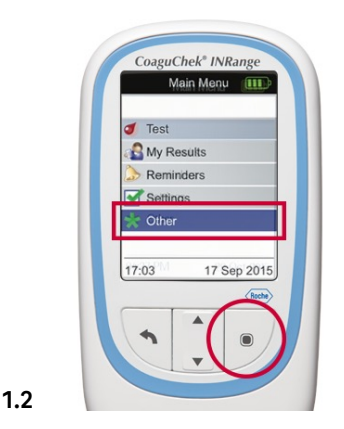

- Positionnez-vous sur «Menu»/«Menu» > «Other»/«Autres»; appuyez sur la flèche indiquant vers le bas.
- Sélectionnez «Menu»/«Menu» > «Other»/«Autres», appuyez sur la touche de saisie (Enter).

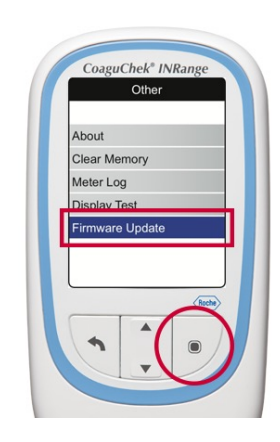

 Positionnez-vous sur la fonction de mise à jour du firmware et appuyez sur la flèche indiguant vers le bas.

1.3

 Sélectionnez la fonction de mise à jour du firmware, appuyez sur la touche de saisie (Enter).

#### 2. Raccordez l'instrument à l'ordinateur

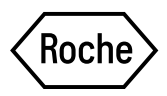

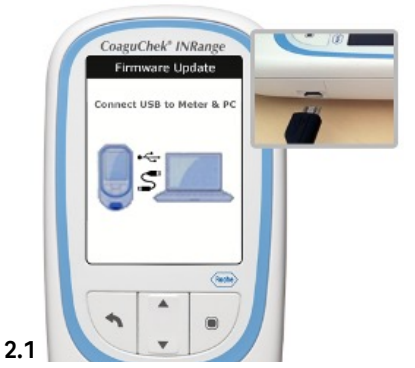

• Assurez-vous que l'ordinateur soit bien allumé et que l'utilisateur y soit connecté.

3. Copier les données de mise à jour sur l'instrument

Raccordez le câble micro-USB à l'instrument de mesure.

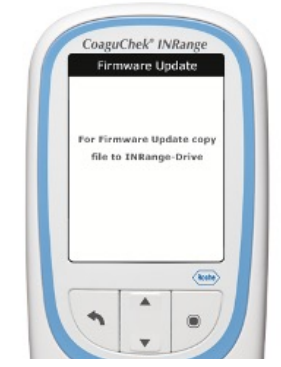

- Branchez le câble micro-USB à l'ordinateur. •
- L'affichage sur l'instrument indique «For Firmware Update copy file to INRange-Drive»/«Copier les données sur le lecteur INRange pour la mise à jour du Firmware».

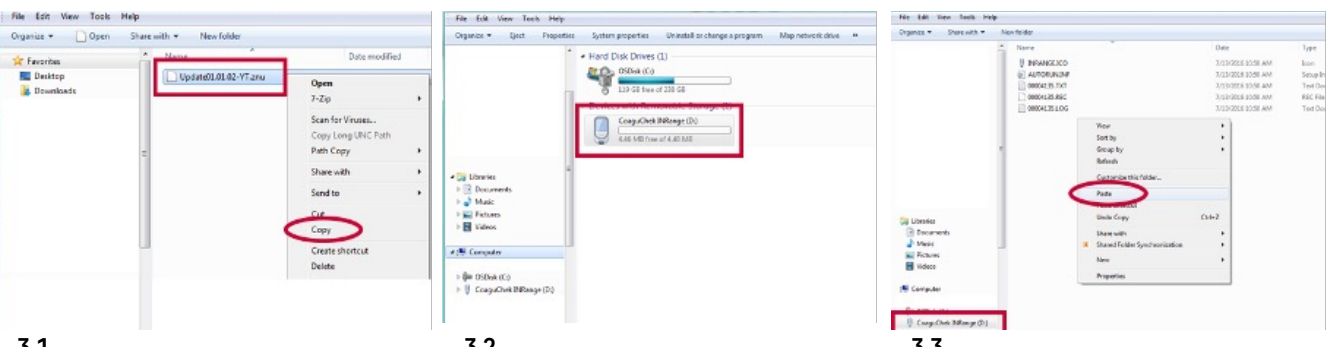

#### 3.1

- Téléchargez les données de mise à jour sur votre ordinateur (si cela n'a pas déjà été fait).
- En premier, assurez-vous de • décompresser<sup>1</sup> les données de mise à jour.
- Recherchez les données de mise à jour dans Windows Explorer ou Finder (Mac).
- Sélectionnez les données de mise à jour, p. ex. «UpdateOl.04.12-YT.znu».
- Cliquez avec la touche droite de la souri sur les données de mise à jour «UpdateOI.04.12-YT.znu» et sélectionne «Copy»/«Copier».

#### 3.2

2.2

Recherchez votre instrument de mesure CoaguChek® INRange dans votre lecteur Windows Explorer ou Finder (Mac). Il s'affichera en tant que lecteur local, p. ex. une clé de stockage USB.

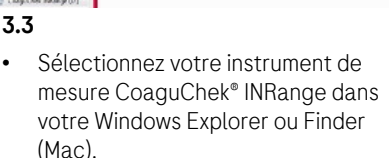

Cliquez avec la touche droite de la souris sur le dossier CoaguChek® INRange et sélectionnez «Paste»/«Insérer».

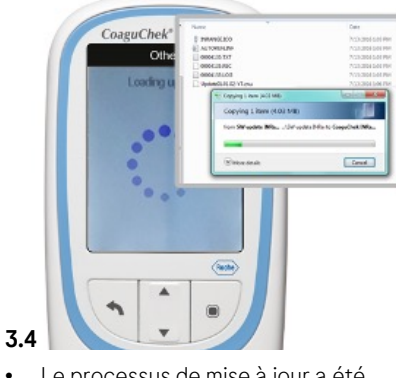

Le processus de mise à jour a été lancé.

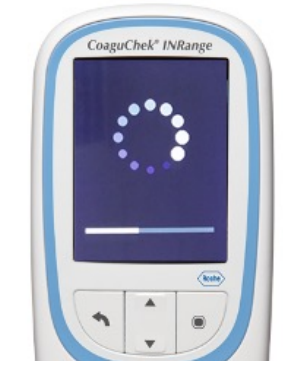

- Le CoaguChek® INRange effectuera • automatiquement la mise à jour en auelaues minutes.
- L'affichage change automatiquement au cours du processus de mise à jour.

3.5

<sup>1</sup> Pour faire ça sur les ordinateurs Windows, cliquez avec la touche droit de la souris sur les données et sélectionnez " Extraire tout \*. Sur les Mac, cette opération est automatiquement lancée par le système dès que l'on clique sur les données téléchargées.

#### 4. Vérifiez la version du firmware

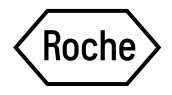

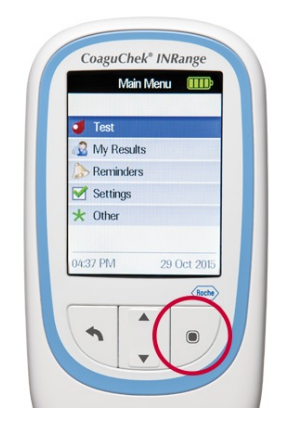

#### 4.1

- Attendez que l'instrument s'éteigne automatiquement après le processus de mise à jour.
- Allumez l'instrument. Appuyez sur la touche marche/arrêt.

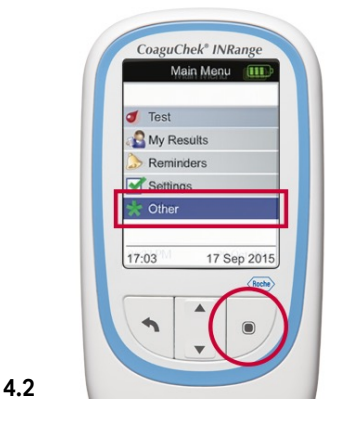

- Positionnez-vous sur «Menu»/«Menu» > «Other»/«Autres» et appuyez sur la flèche indiquant vers le bas.
- Sélectionnez «Menu»/«Menu» > «Other»/«Autres», appuyez sur la touche de saisie (Enter).

| About        | Model Serial Number<br>00004135 (00) |
|--------------|--------------------------------------|
| Clear Memory | 010102 YT                            |
| Meter Log    | Initial Setup<br>04 Dec 2015         |
| Display Test | Ne                                   |
|              | 5                                    |

- Sélectionnez «About»/«À propos» et appuyez sur la touche de saisie (Enter).
- Vérifiez qu'il s'agit de la bonne version du firmware, p. ex. «Update01.04.12-YT».

Si l'écran affiche toujours l'ancienne version du firmware, la mise à jour a échoué. Veuillez réessayer de mettre à jour l'instrument CoaguChek® INRange en répétant les étapes précédentes. Veuillez vous adresser à Roche Diagnostics en cas de nouvel échec de la mise à jour.

#### Publiée par

Roche Diagnostics (Suisse) SA Industriestrasse 7 6343 Rotkreuz 0800 80 66 80 service.rotkreuz@roche.com diagnostics.roche.com

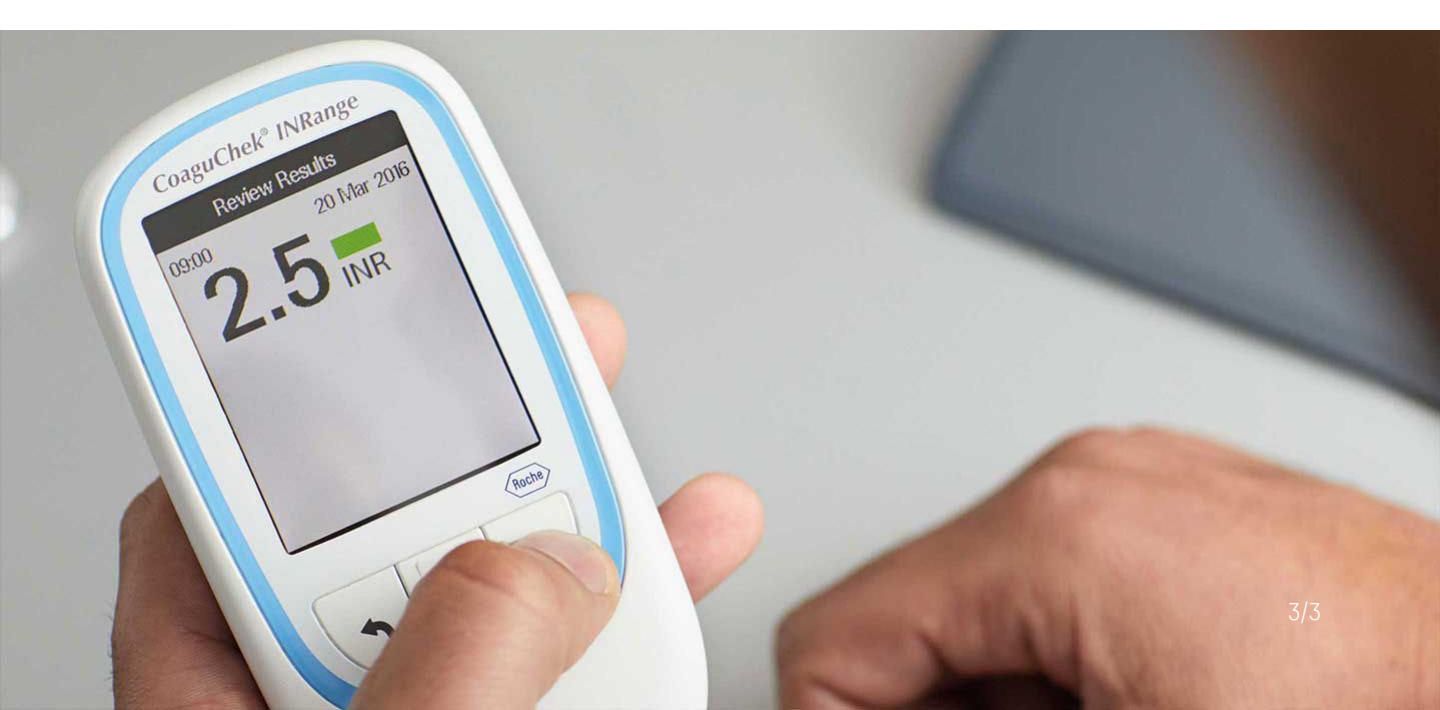